# Microsoft Edge (in Internet Explorer Compatibility Mode) setup for TOPAZ ELEMENTS ACCESS

#### Instructions:

1. From your desktop in Windows 10, click on the Microsoft Edge icon, or alternatively, click on the magnifying glass (search bar) and type, "Microsoft Edge."

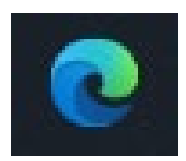

2. In the right hand corner, click on the three dots to open settings menu.

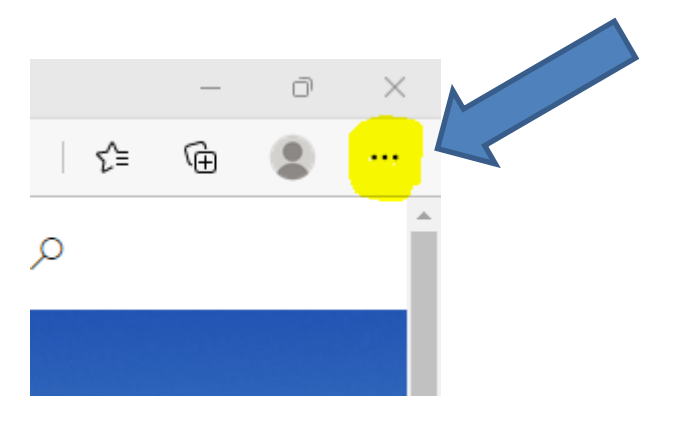

3. Click "Settings."

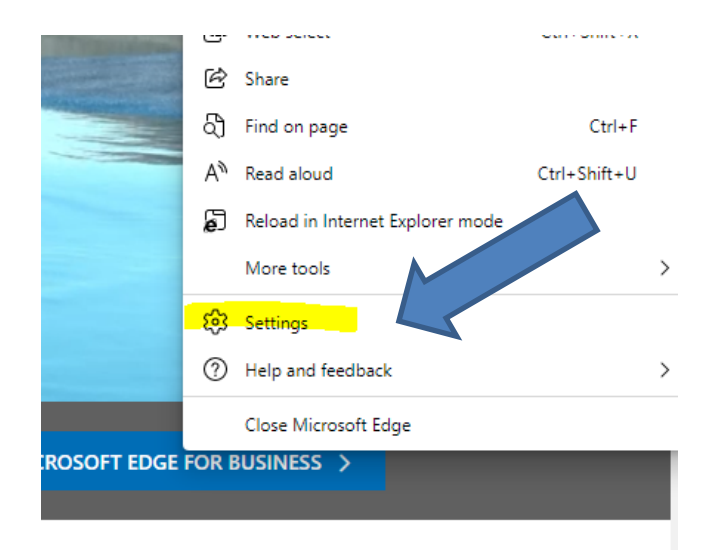

### 4. Click "Default browser."

| Settings                                                              | Default browser                                                                                                    |  |  |  |  |  |  |
|-----------------------------------------------------------------------|----------------------------------------------------------------------------------------------------|--|--|--|--|--|--|
| Q Search settings                                                     | Make Microsoft Edge your default browser Make default                                                                                                    |  |  |  |  |  |  |
| Profiles                                                              |                                                                                                    |  |  |  |  |  |  |
| <ul> <li>Privacy, search, and services</li> <li>Appearance</li> </ul> | Internet Explorer compatibility                                                                                                    |  |  |  |  |  |  |
| Start, home, and new tabs                                             | Let Internet Explorer open sites in Microsoft Edge 🕜 Incompatible sites only (Recommended) 🗸                                                                                                  |  |  |  |  |  |  |
| Cookies and site permissions                                          | When browsing in Internet Explorer you can choose to automatically open sites in<br>Microsoft Edge                                                                                            |  |  |  |  |  |  |
| Default browser                                                       |                                                                                                    |  |  |  |  |  |  |
| ↓ Downloads                                                           | Allow sites to be reloaded in Internet Explorer mode (?) Allow $\checkmark$                                                                                                    |  |  |  |  |  |  |
| 씅 Family                                                              | When browsing in Microsoft Edge, if a site requires Internet Explorer for compatibility, you can choose to reload it in Internet<br>Explorer mode                                             |  |  |  |  |  |  |
| 🗐 Edge bar                                                            |                                                                                                    |  |  |  |  |  |  |
| A <sup>社</sup> Languages                                              | Internet Explorer mode pages Add These pages will open in Internet Explorer mode for 30 days from the date you add the page. No pages have been added to the Internet Explorer mode list yet. |  |  |  |  |  |  |
| Printers                                                              |                                                                                                    |  |  |  |  |  |  |
| System and performance                                                |                                                                                                    |  |  |  |  |  |  |
| 🖒 Reset settings                                                      |                                                                                                    |  |  |  |  |  |  |
| Phone and other devices                                               |                                                                                                    |  |  |  |  |  |  |
| ☆ Accessibility                                                       |                                                                                                    |  |  |  |  |  |  |
| About Microsoft Edgo                                                  |                                                                                                    |  |  |  |  |  |  |

## 5. Click "Add" and type <u>https://topaz.ouhsc.edu</u> in the "Add a page" box:

| metrice express         |     |
|-------------------------|-----|
| Add a page              | ×   |
| Enter a URL:            | Add |
| https://topaz.ouhsc.edu |     |
| Add Cancel              | - 8 |
|                         | _   |
|                         |     |

6. The Page <u>https://topaz.ouhsc.edu</u> will be added to Internet Explorer mode pages.

The date added will be today, and the expiration will be 30 days from now. In 30 days, you will need to add <u>https://topaz.ouhsc.edu/</u> back to the list.

Make sure the "Allow" button is selected.

### Internet Explorer compatibility

| Let Internet Explorer open sites in Microsoft Edge                                                       | Incompatible                      | sites only (Recommende          | d) 🗸 |
|----------------------------------------------------------------------------------------------------|-----------------------------------|---------------------------------|------|
| When browsing in Internet Explorer you can choose to automatically open site<br>Microsoft Edge           | s in                              |                                 |      |
| Allow sites to be reloaded in Internet Explorer mode 🕐                                                   |                                   | Alle                            | w Y  |
| When browsing in Microsoft Edge, if a site requires Internet Explorer for compa<br>Explorer mode         | atibility, you can choose to relo | ad it in Internet               |      |
| Internet Explorer mode pages                                                                             |                                   |                                 | Add  |
| These pages will open in Internet Explorer mode for 30 days from the date you<br>Internet Explorer mode. | add the page. You have 1 page     | e that'll automatically open in |      |
| Page                                                                                                    | Date added                        | Expires                         |      |
| Te https://topaz.ouhsc.edu/                                                                              | 6/14/2022                         | 7 <mark>/14/2022</mark>         | Ŵ    |

7. Type "https://topaz.ouhsc.edu/ in the address bar, and click go (or hit enter).

TOPAZ Elements will load in Internet Explorer compatibility mode.

Do NOT click the blue "Open in Microsoft Edge" button, or it will take you out of Compatibility Mode.

#### Troubleshooting:

If you click on a module in TOPAZ Elements, and it says you need Silverlight,

| The Microsoft Silverlight Plug-in was not detected on this system.                                                                   |  |  |  |  |  |  |  |  |
|----------------------------------------------------------------------------------------------------|--|--|--|--|--|--|--|--|
| You are attempting to launch a module that still requires the Silverlight plug in.                                                   |  |  |  |  |  |  |  |  |
| For Windows users we recommend using Internet Explorer.<br>For Mac users we recommend using the Extended Support Release of Firefox. |  |  |  |  |  |  |  |  |
| Please install this plug-in before proceeding.                                                                                       |  |  |  |  |  |  |  |  |
|                                                                                                    |  |  |  |  |  |  |  |  |
| Microsoft                                                                                                    |  |  |  |  |  |  |  |  |
| To view this content, please install                                                                                                 |  |  |  |  |  |  |  |  |
| Silverlight.                                                                                                    |  |  |  |  |  |  |  |  |
| Click now to install<br>QUICK DOWNLOAD / 30 SECOND INSTALL                                                                           |  |  |  |  |  |  |  |  |
| Please contact TOPAZ Support for further assistance.                                                                                 |  |  |  |  |  |  |  |  |

This could be the result of two different things:

1) You do not have Silverlight installed on your computer. Please install the most recent version of Silverlight found on our website, <u>https://topaz.ouhsc.edu/elements.html</u>

2) You are not in Internet Explorer Compatibility Mode. Click on the "..." in the upper right corner of Edge, and look for below.

| lf yo | ou s             | ee this:                      |              |       |       |                              |
|-------|------------------|-------------------------------|--------------|-------|-------|------------------------------|
| I.    | A≫               | Read aloud                    | Ctrl+SI      | hift+ | U     |                              |
| Ľ     | Ð                | Reload in Internet Explorer m | ode          |       |       |                              |
|       |                  | More tools                    |              |       | >     |                              |
| lf yo | -<br>ou s        | ee this:                      |              |       |       | Reload in 11 Mode.           |
|       | ථ                | Find on page                  | Ctrl+F       |       |       |                              |
|       | A»               | Read aloud                    | Ctrl+Shift+U |       |       |                              |
|       | <mark>ଚ</mark> ି | Exit Internet Explorer mode   |              |       |       |                              |
|       |                  | NA                            |              | `     | You r | need to install Silverlight. |